Process manual to update student profile and upload documents in Juno

- 1. Login the erp through the link: <u>https://erp.cmr.edu.in/home.htm</u>
- 2. Login using the registered email id and reset the password using forgot password link available in home page

|                                                                                                    | Already Registered Applica | nt |
|----------------------------------------------------------------------------------------------------|----------------------------|----|
| CMR University, Bangalore                                                                                              |                            |    |
| CMR University (CMRU), Bangalore is a private university in the State of Karnataka, established                        | Enter username             |    |
| under the Act 45 of 2013. The University fosters creative communities where new ideas are nurtured,                    | Enter password             | ØD |
| new discoveries made and new creations shared. CMRU works with the vision " <b>To nurture creative</b>                 |                            |    |
| chinkers who will drive positive global change .                                                                       | Login                      |    |
| CMR University aims to promote and undertake the advancement of university education across a                          |                            |    |
| plethora of disciplines viz architecture, design, engineering, law, management, economics &                            | Forgot password?           |    |
| commerce, social sciences & humanities, education, and science studies. The University also aims to                    |                            |    |
| equip students with the required skills and knowledge to pursue a successful career in their chosen<br>field of study. |                            |    |

4. Click on your Name.

3.

|                                           |                                                            |                                        | KHODADAD WAHEDI            |
|-------------------------------------------|------------------------------------------------------------|----------------------------------------|----------------------------|
| Academic Schedules Y Academic Functions Y | SSW ~ Facilities ~ Communication ~                         |                                        |                            |
| <b>肴 Home</b> / Dashboard                 |                                                            |                                        |                            |
|                                           | 🖻 My Courses                                               | 🛩 Course Evaluation                    | m Timetable                |
| KW                                        | 1. 8CSGC1031 - DATABASE MANAGEMENT SYSTEMS<br>Core Subject | Course Attendance Outcome Evalu        | © 10:45 AM - © 11:45 AM    |
| KHODADAD WAHEDI                           | Credits 3.0 Sessions 52                                    | 8CSGC1031                              |                            |
| Registration No : -                       | Course Status                                              | <u> </u>                               | @ 11:45 AM - @ 12:45 PM    |
| BCA Sem II A                              | Next Session Wednesday, 8:30 am to 9:30 am                 |                                        | DBMS LAB                   |
| ⊠ khodadad.wahedi@cmr.edu.in              | Pavan Kashyap                                              | CKSAM1051                              | 0                          |
| <b>\$</b> 7338645672                      | 2. CKSAM1051 - INDIAN CONSTITUTION                         |                                        |                            |
| Profile & Password                        | Core Subject                                               | ~                                      |                            |
|                                           | Credits 2.0 Sessions 30                                    | CPSAE1041                              |                            |
|                                           | Course Status                                              |                                        |                            |
| 🗘 My Alerts 🚯                             | 🗞 My Favorite Apps                                         | Tasks 20                               | Solution Board () View All |
| Reminders:                                |                                                            | Taske.                                 |                            |
| 🖉 Library:                                | Syllabus                                                   | 1. Student Feedback                    | Mr. Ashutosh Awasthi View  |
| 1. Explore your library's collection!     | CALENDAR                                                   | On 01:16 PM 2022-02-03 By Abdul Khader | Dear Students,             |
| 1 Fee Details:                            | HOSTEL                                                     | 2. Student Feedback                    | Greetings!!                |

## 5. Fill your personal Details

|                                                       | UNIVERSITY         | r 6               |                |                         |                           |            |           |            |              |                  |                                |                                                         | KH                             | odadad w                                                                                                    | AHEDI<br>Student | 2         | <b>o</b> ŝ |
|-------------------------------------------------------|--------------------|-------------------|----------------|-------------------------|---------------------------|------------|-----------|------------|--------------|------------------|--------------------------------|---------------------------------------------------------|--------------------------------|----------------------------------------------------------------------------------------------------|------------------|-----------|------------|
| Academic Schedu                                       | ules ~ Academ      | ic Functions 🗠    | SSW × Facilit  | es ~ Comn               | nunication ~              |            |           |            |              |                  |                                |                                                         |                                |                                                                                                    |                  |           |            |
| STUDENT PROFI                                         | LE                 |                   |                |                         |                           |            |           |            |              |                  |                                |                                                         |                                | ונ                                                                                                    | UL 12, 2         | 022 4:34  | :27 PM     |
| Personal Details                                      | Guardian Details   | Parent Details    | Contact Detail | X <sup>th</sup> Details | XII <sup>th</sup> Details | Diploma E  | Details ( | UG Details | PG Details   | Certificates     | Projects Details               | Work-Exp D                                              | etails                         | Technical De                                                                                                    | tails            | Gap Detai | ls         |
| Training Details                                      | Achievement        | Career Objectives | Research Book  | Publication             | Research Paper P          | ublication | Bank Deta | ils Medi   | ical Details | Final Submission | Print Profile                  | Documents                                               | Entran                         | nce Details                                                                                                    |                  |           |            |
| Extra-curricular Ac                                   | tivities           |                   |                |                         |                           |            |           |            |              |                  |                                |                                                         |                                |                                                                                                    |                  |           |            |
| Student Persona                                       | l Details:         |                   |                |                         |                           |            |           |            |              |                  |                                |                                                         |                                |                                                                                                    |                  |           |            |
| Full Name: *                                          |                    |                   | KH             | DADAD WAHE              | DI                        | Middle nar | me        |            | Last na      | ime              |                                |                                                         |                                |                                                                                                    |                  |           |            |
| Name as it appears                                    | s on 10th/12th mai | k sheet:          | KH             | DADAD WAHE              | DI                        |            |           |            |              |                  |                                |                                                         |                                |                                                                                                    |                  |           |            |
| Email:                                                |                    |                   | kho            | dadad.wahedi⊚           | 0cmr.edu.in               |            |           |            |              |                  |                                |                                                         |                                | KHODADAD WAHEDI<br>Student Image: Constraint of the state of the state of the stat |                  |           |            |
| Personal Email:                                       |                    |                   |                |                         |                           |            |           |            |              |                  |                                |                                                         |                                |                                                                                                    |                  |           |            |
| Mother's Name: *                                      |                    |                   | Cin            | a Wahedi                |                           |            |           |            |              |                  |                                |                                                         |                                |                                                                                                    |                  |           |            |
| Upload Your Signature<br>(Signature image should be 1 | Here<br>10-20 KB)  |                   |                | Upload Yo               | our Signature             |            |           |            |              |                  | * Size less th<br>* Note: Uplo | an 340kb(format:.j<br>ad Only Passport S<br>Upload Imag | jpg, jpeg)<br>Sze Photog<br>ge | graph.                                                                                                    |                  |           |            |

## 6. After filling in all details press on save Button

| As per Bonafide or Matric Certificate :*<br>(as per 10th Marksheet) | Afghanistan                                     | Domicile :*          | Karnataka |
|---------------------------------------------------------------------|-------------------------------------------------|----------------------|-----------|
| Religion : *                                                        | Islam                                           | Category :*          | Open ~    |
| Caste : *                                                           | ¥                                               | Sub-Caste:           |           |
| Hostelite:                                                          | Select                                          | Marital Status:      | Select    |
| Current University Reg. No. :                                       |                                                 | PRN No. :            |           |
| Adhar Card No.(12 Digits) : <b>*</b><br>Should be 12 digits:        | 123456789876 <b>±</b> Upbad                     | Driving Licence no.: |           |
| Physically Challenged(Handicapped)                                  | ⊖Yes <b>@N</b> o                                |                      |           |
| Sports ?                                                            | OState ONational OInternational ONot Applicable |                      |           |
| Defence Or Ex-Serviceman ?                                          | ODefence OEx-Serviceman ONot Applicable         |                      |           |
| Are you Foreigner ?                                                 | ⊖Yes <b>⊚N</b> o                                |                      |           |
| University Roll No :                                                | 21D8CAG058                                      | Admission Date :     |           |
| Vehicle No:                                                         |                                                 |                      |           |
| Application Id:                                                     | Application Id                                  |                      |           |
|                                                                     | Save                                            |                      |           |
|                                                                     |                                                 |                      |           |

7. In the same page press the Documents

|                                                     | INIVERSITY       | 4 0               |                 |                                       |                                                                                                    |                |             |                |                  |                                |                                               | KHODADAD WAHI<br>Stu    | EDI 🔜<br>fent | <    |
|-----------------------------------------------------|------------------|-------------------|-----------------|---------------------------------------|----------------------------------------------------------------------------------------------------|----------------|-------------|----------------|------------------|--------------------------------|-----------------------------------------------|-------------------------|---------------|------|
| Academic Schedu                                     | les ~ Academ     | nic Functions 🛩 S | SSW ~ Faciliti  | es v Comn                             | nunication ~                                                                                                    |                |             |                |                  |                                |                                               |                         |               |      |
| STUDENT PROFIL                                      | E                |                   |                 |                                       |                                                                                                    |                |             |                |                  |                                |                                               | JUL 1                   | 2, 2022 4:4   | 1:27 |
| Personal Details                                    | Guardian Details | Parent Details    | Contact Details | X <sup>th</sup> Details               | X <sup>th</sup> Details XII <sup>th</sup> Details Diploma Details <i>UG Details</i> PG Details Certificates Projects De |                |             |                |                  | Projects Details               | Work-Exp Deta                                 | alis Technical Details  | Gap Deta      | ails |
| Training Details                                    | Achievement      | Career Objectives | Research Book   | Publication                           | Research Paper Pu                                                                                                    | ublication Ban | k Details M | edical Details | Final Submission | Print Profile                  | Documents                                     | Entrance Details        |               |      |
| Extra-curricular Acti                               | ivities          |                   |                 |                                       |                                                                                                    |                |             |                |                  |                                |                                               |                         |               |      |
| tudent Personal                                     | Details:         |                   |                 |                                       |                                                                                                    |                |             |                |                  |                                |                                               |                         |               |      |
| uli Name: *                                         |                  |                   | КНС             | KHODADAD WAHEDI Middle name Last name |                                                                                                    |                |             |                |                  |                                |                                               |                         |               |      |
| ame as it appears                                   | on 10th/12th ma  | rk sheet:         | KHC             | DADAD WAHE                            | DI                                                                                                    |                |             |                |                  |                                |                                               |                         |               |      |
| nail:                                               |                  |                   | kho             | tadad.wahedi@                         | ¢cmr.edu.in                                                                                                    |                |             |                |                  |                                |                                               |                         |               |      |
| rsonal Email:                                       |                  |                   |                 |                                       |                                                                                                    |                | _           |                |                  |                                |                                               |                         |               |      |
| othor's Name: *                                     |                  |                   | -               |                                       |                                                                                                    |                |             |                |                  |                                |                                               |                         |               |      |
| Autor a ridille.                                    |                  |                   | Cim             | a wanedi                              |                                                                                                    |                |             |                |                  |                                |                                               |                         |               |      |
| load Your Signature H<br>gnature image should be 10 | Here<br>I-20 KB) |                   |                 | Upload Yo                             | our Signature                                                                                                    | 1              |             |                |                  | * Size less th<br>* Note: Unio | an 340kb(format:.jpg<br>ad Only Passport Size | ),.jpeg)<br>Photograph. |               |      |
|                                                     |                  |                   |                 |                                       |                                                                                                    |                |             |                |                  | inder ope                      | Upload Image                                  |                         |               |      |

8. Press on upload/View Admission Documents. The file size must be with in 2MB.

| ę | 8 5 🛛            | MRUNIVERSITY            | 4 C               |                  |                         |                           |               |            |         |            |                  |                  |             | кно                |                             | AHEDI<br>Student | 2            | Ø\$    |
|---|------------------|-------------------------|-------------------|------------------|-------------------------|---------------------------|---------------|------------|---------|------------|------------------|------------------|-------------|--------------------|-----------------------------|------------------|--------------|--------|
| ļ | Academic Sch     | edules ~ Academi        | ic Functions ~    | SSW ~ Facilities | ~ Comm                  | unication ~               |               |            |         |            |                  |                  |             |                    |                             |                  |              |        |
| 5 | STUDENT PRO      | OFILE                   |                   |                  |                         |                           |               |            |         |            |                  |                  |             |                    | UC                          | IL 12, 20        | 22 4:45:     | :01 PM |
|   | Personal Detail  | s Guardian Details      | Parent Details    | Contact Details  | X <sup>th</sup> Details | XII <sup>th</sup> Details | Diploma Detai | s UG       | Details | PG Details | Certificates     | Projects Details | Work-Exp D  | etails             | Technical Deta              | ails             | Sap Detail   | b      |
|   | Training Details | a Achievement           | Career Objectives | Research Book Pu | blication               | Research Paper Pu         | blication Ba  | ık Details | Medic   | al Details | Final Submission | Print Profile    | Documents   | Entran             | ce Details                  |                  |              |        |
|   | Extra-curricula  | r Activities            |                   |                  |                         |                           |               |            |         |            |                  |                  |             |                    |                             |                  |              |        |
|   | Upload Docum     | ents Upload/View A      | dmission Document | Admission Forr   | n PDF's                 |                           |               |            |         |            |                  |                  |             |                    |                             |                  |              |        |
|   |                  |                         |                   |                  |                         |                           |               |            |         |            |                  |                  |             |                    |                             |                  |              |        |
| 5 | ir no.           | Document name           |                   |                  | Descri                  | ption                     |               |            |         |            |                  | Attac            | hment       |                    |                             |                  |              |        |
|   | 1                | Transfer Certificate    |                   |                  | Transfe                 | r Certificate             |               |            |         |            |                  |                  | <b>±</b> U  | pload Do           | cument                      | *                | of File Core | 240    |
|   | 2                | Xth Std/SSC/SSLC Marksh | neet*             |                  | Xth Sto                 | /SSC/SSLC Markshee        | t             |            |         |            |                  |                  | <b>ئ</b> ال | pload Do           | cument                      | Alom             | a ne sze     | = 2MD. |
|   |                  |                         |                   |                  |                         |                           |               |            |         |            |                  |                  |             |                    |                             | * Allow          | ed File Size | = 2MB. |
|   | Last logged on   | Thu, 7 Jul 2022 4:29 PM |                   |                  |                         |                           |               |            |         |            |                  |                  | Support     | Blogs<br>Powered b | Career Foru<br>y JUNO Campt | us               |              |        |

9. Then press on Upload Documents

| 🋞 У          | CMRUNIVERSITY              | ⊲ 🖓               |                  |                         |                           |              |              |            |         |                  |                  |             | KHODADAD W                              | AHEDI<br>Student | 8              | ¢\$    |
|--------------|----------------------------|-------------------|------------------|-------------------------|---------------------------|--------------|--------------|------------|---------|------------------|------------------|-------------|-----------------------------------------|------------------|----------------|--------|
| Academic S   | chedules ~ Academic        | Functions Y       | SSW ~ Facilities | s ~ Comm                | nunication ~              |              |              |            |         |                  |                  |             |                                         |                  |                |        |
| STUDENT P    | PROFILE                    |                   |                  |                         |                           |              |              |            |         |                  |                  |             | t                                       | UL 12, 20        | )22 4:45:      | 01 PM  |
| Personal Del | tails Guardian Details     | Parent Details    | Contact Details  | X <sup>th</sup> Details | XII <sup>th</sup> Details | Diploma Det  | ails UG L    | etails PG  | Details | Certificates     | Projects Details | Work-Exp De | etails Technical De                     | tails            | Gap Detail     | 5      |
| Training Det | ails Achievement C         | Career Objectives | Research Book Pu | blication               | Research Paper Pu         | ublication B | lank Details | Medical De | tails   | Final Submission | Print Profile    | Documents   | Entrance Details                        |                  |                |        |
| Extra-curric | ular Activities            |                   |                  |                         |                           |              |              |            |         |                  |                  |             |                                         |                  |                |        |
| Upload Docu  | ments Upload/View Ad       | dmission Document | s Admission For  | m PDF's                 |                           |              |              |            |         |                  |                  |             |                                         |                  |                |        |
| Sr no.       | Document name              |                   |                  | Descri                  | ption                     |              |              |            |         |                  | Attac            | hment       |                                         | $\frown$         |                |        |
| 1            | Transfer Certificate       |                   |                  | Transfe                 | r Certificate             |              |              |            |         |                  |                  | L Up        | pload Document                          | * Allow          | ed File Size : | = 2MB. |
| 2            | Xth Std/SSC/SSLC Markshe   | eet <sup>*</sup>  |                  | Xth Std                 | I/SSC/SSLC Markshee       | et           |              |            |         |                  |                  | <b>±</b> Up | pload Document                          | *                |                | 2445   |
|              |                            |                   |                  |                         |                           |              |              |            |         |                  |                  |             |                                         | Allow            | eu nie Size :  | : 2MB. |
| Last logged  | on Thu, 7 Jul 2022 4:29 PM |                   |                  |                         |                           |              |              |            |         |                  |                  | Support     | Blogs Career For<br>Powered by JUNO Cam | um<br>pus        |                |        |

10. Then it will take to Your This PC. There you can select the file and Upload it.

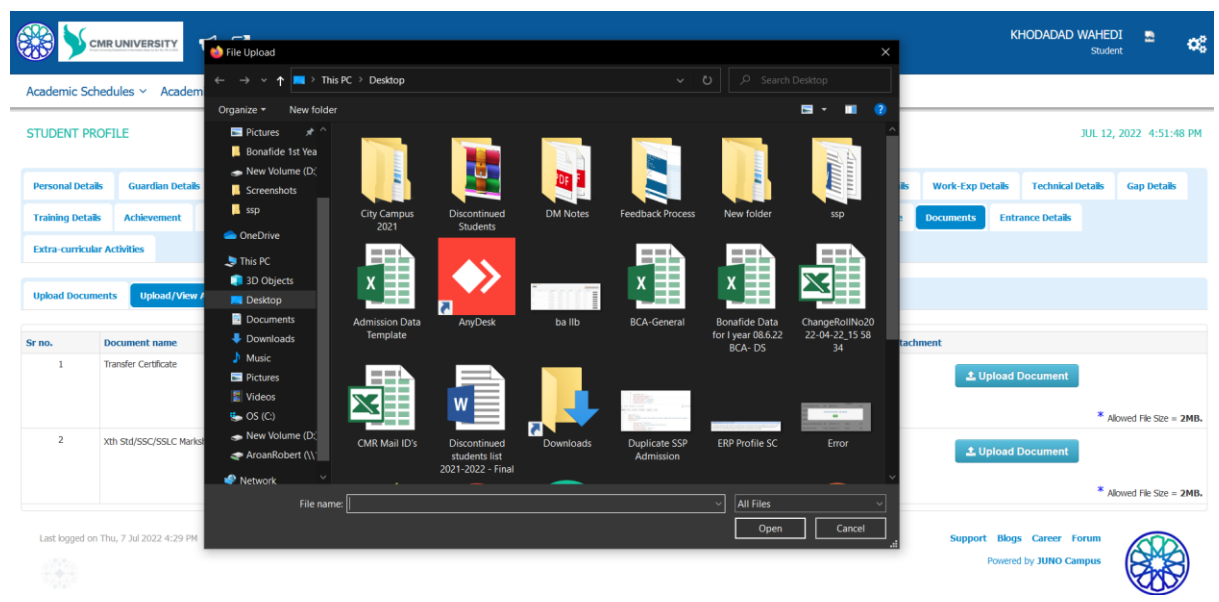

11. You can upload in PDF or in JPG

| 🋞 У         | CMRUNIVERSITY               | ₽ 2                  |                  |                         |                           |           |         |            |               |                  |                  |                      | KHODADAD         | WAHEDI<br>Student | 2             | œ      |
|-------------|-----------------------------|----------------------|------------------|-------------------------|---------------------------|-----------|---------|------------|---------------|------------------|------------------|----------------------|------------------|-------------------|---------------|--------|
| Academic    | Schedules ~ Acade           | mic Functions Y      | SSW × Facilities | ∼ Comm                  | nunication ~              |           |         |            |               |                  |                  |                      |                  |                   |               |        |
| STUDENT     | PROFILE                     |                      |                  |                         |                           |           |         |            |               |                  |                  |                      |                  | JUL 12, 2         | 022 5:04      | :59 PM |
| Personal De | etails Guardian Deta        | ils Parent Details   | Contact Details  | X <sup>th</sup> Details | XII <sup>th</sup> Details | Diploma   | Details | UG Details | PG Details    | Certificates     | Projects Details | Work-Exp Det         | ails Technical I | etails            | Gap Detai     | b      |
| Training De | tails Achievement           | Career Objectives    | Research Book Pu | blication               | Research Paper Pu         | blication | Bank Do | etails Me  | fical Details | Final Submission | Print Profile    | Documents            | Entrance Details |                   |               |        |
| Extra-curri | cular Activities            |                      |                  |                         |                           |           |         |            |               |                  |                  |                      |                  |                   |               |        |
| Upload Doc  | uments Upload/Vie           | w Admission Document | s Admission For  | n PDF's                 |                           |           |         |            |               |                  |                  |                      |                  |                   |               |        |
| Sr no.      | Document name               |                      |                  | Descr                   | iption                    |           |         |            |               |                  | Atta             | chment               |                  |                   |               |        |
| 1           | Transfer Certificate        |                      |                  | Transf                  | er Certificate            |           |         |            |               |                  | 2                | Transfer Certificate | .pdf 📻           | * Allon           | wed File Size | = 2MB. |
| 2           | Xth Std/SSC/SSLC Ma         | rksheet*             |                  | Xth St                  | d/SSC/SSLC Markshe        | et        |         |            |               |                  |                  | SSLC Marksheet.pr    | g 📻              | * Allon           | wed File Size | = 2MB. |
| Last logger | l on Thu, 7 Jul 2022 4:29 P | м                    |                  |                         |                           |           |         |            |               |                  |                  | <b>Support</b><br>Po | Blogs Career Fe  | orum<br>npus      |               | 3      |